# **離線版跨平台公文製作模組** 軟體下載及基本設定說明

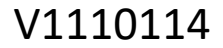

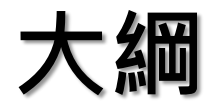

- ▶ 使用前檢查注意事項
- ▶ 開啟及基本設定
- ▶ 發文路徑設定

## 一、離線版跨平台公文製作模組使用前,請確認下列事項:

➤ 安裝Adobe AIR 3.1(含)以上版本

※下載網址:https://airsdk.harman.com/runtime

▶ 下載執行「跨平台公文製作模組執行檔」(MOEAScriptor.exe) ※下載網址: https://g2b-edoc.gcis.nat.gov.tw/g2b/download.php

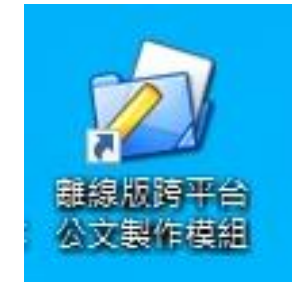

| ▶ 資通安全管理法施 👣 公文電子交換系統                                     | S 臺中市交通卡卡務 S online-apply.archi S 您遊卡股                                                                                 | 的有限公司 😚 1       | 8避卡歴史交易宣詞       |
|-----------------------------------------------------------|----------------------------------------------------------------------------------------------------|-----------------|-----------------|
| 表單代號004-會員交換系統移轉申請<br>表(WORD格式)                           | 提供商工交换系統會員,交换系統移轉之申請<br>單。 (109/05/10發布)                                                                               |                 | 25 KB           |
| 表單代號004-會員交換系統移轉申請<br>表(ODT格式)                            | 提供商工交换系統會員,交换系統移轉之申請<br>單。(109/05/10發布)                                                                                | .odt            | 15 KB           |
| 表單代號002-會員註冊憑證異動申請<br>單(WORD格式)                           | 提供商工交换系統會員異動註冊憑證資訊之申請<br>單。(109/05/10發布)                                                                               |                 | 41 KB           |
| 表單代號002會員註冊憑證異動申請<br>單(PDF格式)                             | 提供商工交换系統會員異動註冊憑證資訊之申請<br>單。 (109/05/10發布)                                                                              | 2               | 161 KB          |
| 表單代號002會員註冊憑證異動申請<br>單(ODT格式)                             | 提供商工交换系統會員異動註冊憑證資訊之申請<br>單。 (109/05/10發布)                                                                              | .odt            | 13 KB           |
| 新電子公文交換系統「共用收發平<br>台」操作手冊                                 | 新電子公文交換系統「共用收發平台」操作手<br>冊,內容含新系統的介紹、前置作業檢測、操作<br>教學、簡易問題排除與系統切換注意事項說明<br>(108/2/19更新)                                  |                 | 6 MB            |
| 新電子公文交換系統「共用收發平<br>台」操作教學影片                               | 新電子公文交換系統「共用收發平台」操作教學<br>影片,內容含新系統的介紹與操作教學、簡易問<br>題排除、系統切換注意事項說明(108/2/19更新)                                           | 請到此頁面<br>下載     | o               |
| 電子公文節能減紙續階方案教材                                            | 轉載國家發展委員會檔案管理局電子公文節能減<br>紙推動成效簡報與動畫。電子檔案包含:電子公文<br>節能減紙方案動畫.wmv 電子公文節能減紙方案<br>推動成效簡報.wmv                               |                 | 29MB            |
| Adobe Reader                                              | 可攜式文件安裝檔案,適用環境:Windows 8.1繁<br>體中文。 若電腦為其他系統,請連結<br>http://get.adobe.com/tw/reader/otherversions/<br>選擇合適之系統版本,再行下載安裝。 | , 請到此頁面<br>, 下戰 | 0               |
| 跨平台公文製作模組(為提供使用者有選<br>(http://zh-tw.libreoffice.org/downl | 擇文書軟體的權利,以下部分文件為ODF開放文件格<br>oad/libreoffice-still/)或以您慣用的軟體開啟文件)                                                       | 式:建議您安裝         | <b>長</b> 免費開源軟體 |
| 名稱                                                        | 內容摘要                                                                                                    | 檔案格式            | 檔案大小            |
| 「跨平台公文製作模組」使用者操作<br>手冊1090424                             | 「跨平台公文製作模組」使用者操作手冊V3.4.7                                                                                               | 2               | 0               |
| 跨平台公文製作模組執行檔(V3.4.7)                                      | 版本:V3.4.7 MD5為<br>D2ADD9026F465325FB12B1F39CEB5B87                                                                     |                 | 0               |
|                                                           |                                                                                                    |                 |                 |

## 二、開啟及基本設定

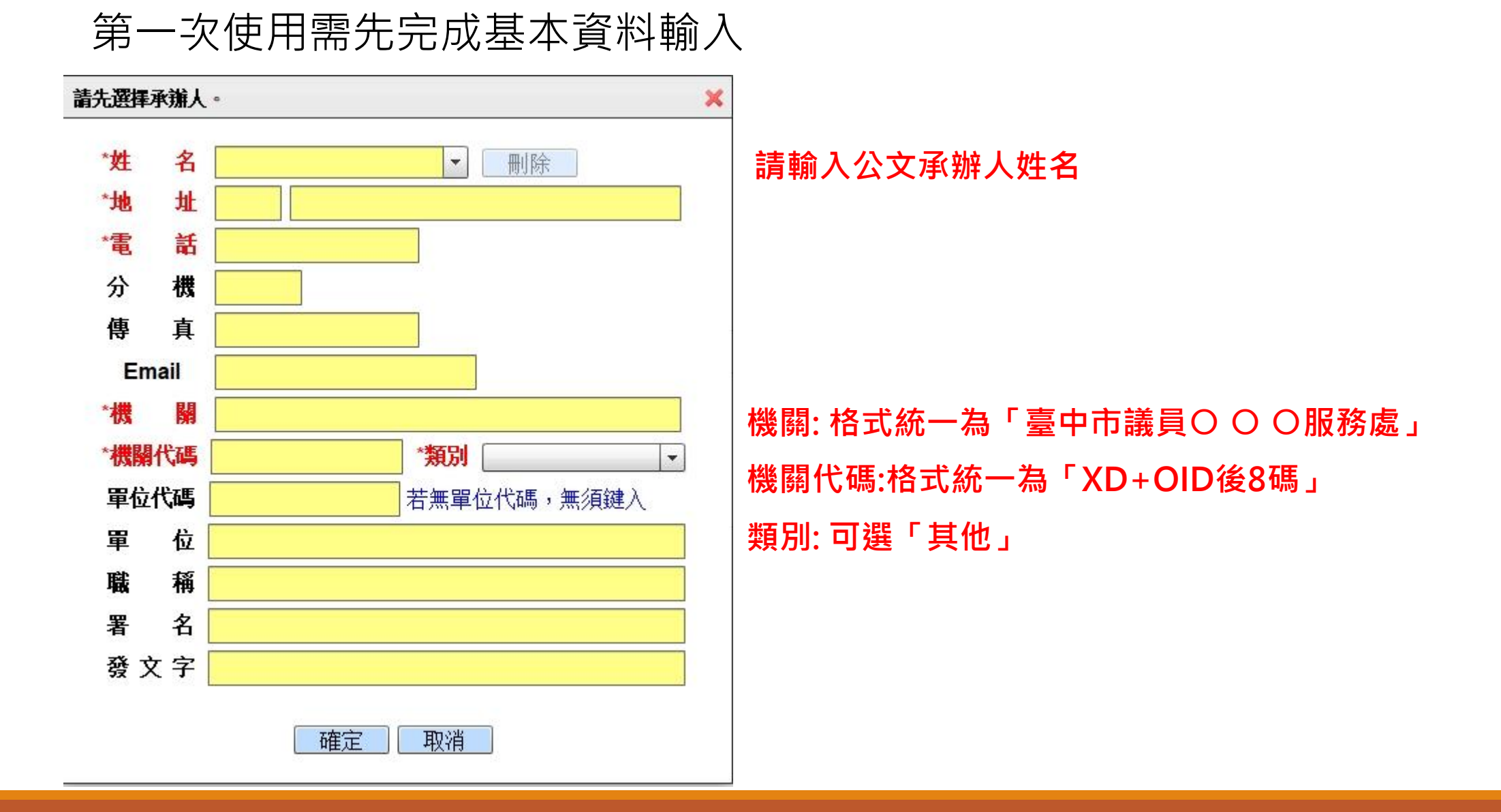

### 二、開啟及基本設定(續)

### 每次開啟均會自動偵測是否有更新版本

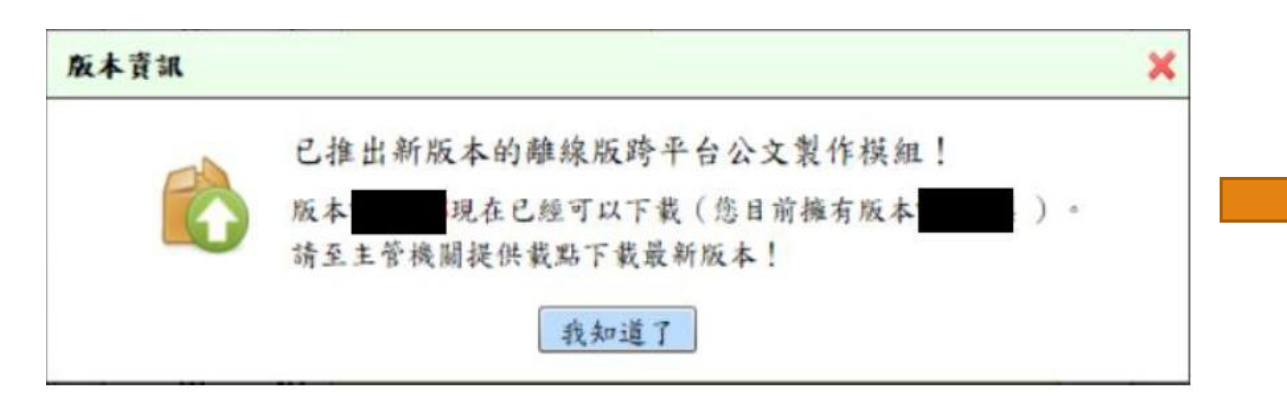

#### 請點選【 我知道了】並請至 <u>https://g2b-edoc.gcis.nat.gov.tw/g2b/download.php</u> 下載最新版本

新增受文者清單

| 通訊錄版本了 | ğ मा 🗙                                                                                                    |   |
|--------|----------------------------------------------------------------------------------------------------|---|
|        | <ul> <li>通訊錄更新通知! 本次新增機關</li> <li>您上次更新通訊錄時間:2016-02-26。</li> <li>安鈦資訊客服電話已修改為 (02)2351-6700</li> <li>立即更新 暂不更新</li> </ul> | □ |

※通訊錄固定每月下旬更新(更新日期:20、21或29、30)

| 機關代碼▼      | 機關名稱                          |  |
|------------|-------------------------------|--|
| XC87812981 | 新北市汐止區體育會                     |  |
| XC83809351 | 新北市私立德寶幼兒園                    |  |
| XC83315441 | 社團法人新北市蘆洲區體育會                 |  |
| XC80908379 | 新北市私立愛密立幼兒園                   |  |
| XC78029545 | 新竹縣私立露德幼兒園                    |  |
| XC77807968 | 新北市私立哈佛幼兒園                    |  |
| XC76800170 | 中華民國摔角協會                      |  |
| XC67775848 | 誠美地政士聯合事務所                    |  |
| XC54390693 | 英屬開曼群島商桑迪亞醫療科技集團股份有限公司(在臺辦事處) |  |
| XC48772379 | 臺北市飲料運送服務職業工會                 |  |
| XC48772363 | 台北市工具車輛操作員職業工會                |  |
| XC40966648 | 新北市發飲業產業工會                    |  |
| XC38959305 | 中國醫藥大學兒童醫院                    |  |
| XC37977570 | 新北市私立北大迦美幼兒園                  |  |
| XC34861554 | 新北市望兒福托嬰中心                    |  |
| XC30179143 | 新北市私立名欣八德幼兒園                  |  |

### 二、開啟及基本設定(續)

### 若無看到自動更新畫面或未注意自動更新畫面,請點選【說明】→【通訊錄版本 更新】

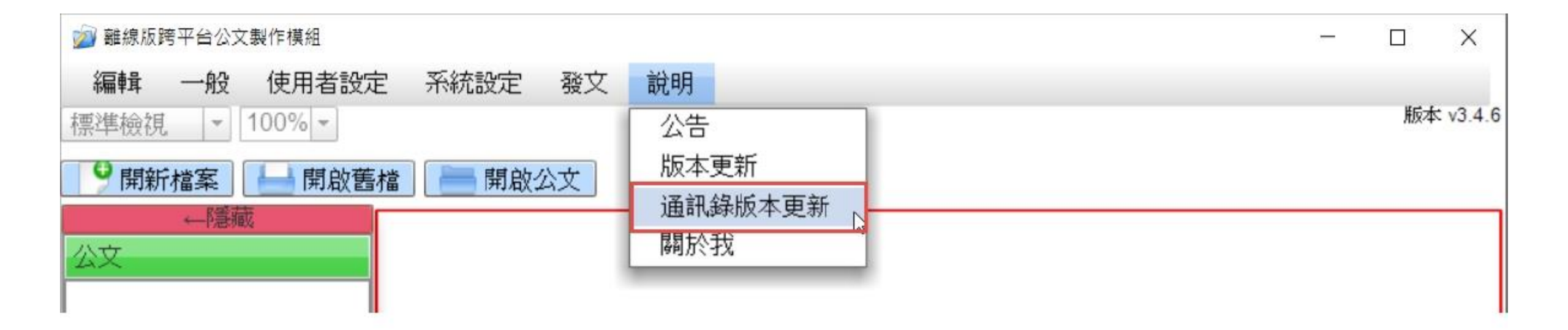

## 二、開啟及基本設定(續)

#### 系統起始畫面

| <b>離</b> 舞 一般 使用者設定 系統設定 殻文 説明 |
|--------------------------------|
| 岸檢視 ▼ 100% ▼                   |
| 開新檔案 🔄 開啟送文                    |
|                                |
|                                |
|                                |
|                                |
|                                |
|                                |
|                                |
|                                |
|                                |
|                                |
|                                |
|                                |
|                                |
|                                |
|                                |
|                                |
|                                |
|                                |
| 洗訊.息.                          |

### 三、發文路徑設定

第一次使用系統須設定發文存放檔案位置,及是否將電子交換自動打包壓縮檔

壓縮檔副檔名為.zip,內容包含副檔 名為.di、.sw以及公文內所夾帶之附件 檔案

- ➤ 如使用壓縮檔進行電子發文,預設 值為打勾不須變更
- ➤ 若須自行手動上傳.di、.sw及附件 檔案進行電子發文,則不勾選

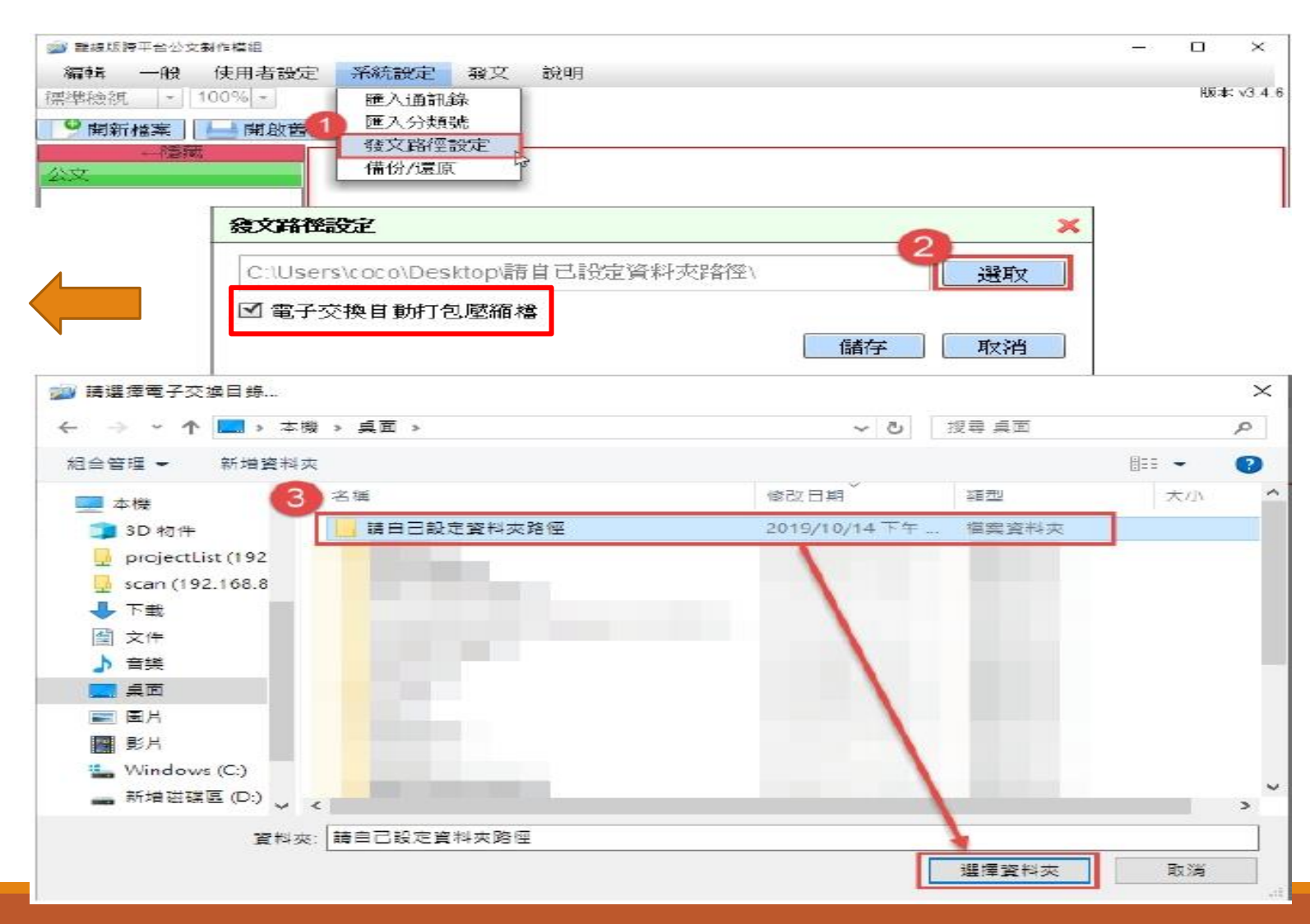

## 檔案管理局公文G2B2C資訊服務中心

## 客服電話:070-1016-0017

(此為網路電話,首次撥打如被阻擋,請撥中華電信客服專線123開通網路電話)

## 服務信箱:support@archives.gov.tw